Technology Services 414-382-6700 helpdesk@alverno.edu

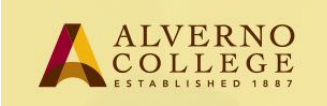

## **Students - Registering your LiveText ePortfolio Account**

LiveText is Alverno's new ePortfolio system replacing the DDP. Students will be asked to submit work to LiveText through their Moodle classes. Students will have the option of creating web based showcase portfolios using assignments and work uploaded directly to LiveText. Once LiveText accounts are created, students will be linking to LiveText assignments through their Moodle classes. After completing this registration process, the first time a student clicks on a Moodle LiveText assignment, they will be required to enter their LiveText username and password. After the initial sign in, student will access LiveText assignments directly through Moodle without needing to log in to LiveText.

| Task                                                                                                    | Screen Shot                                                                                                    |
|----------------------------------------------------------------------------------------------------|----------------------------------------------------------------------------------------------------|
| <ol> <li>Log in to your student email<br/>with your Alverno network<br/>username and password.</li> </ol>             | From: support@livetext.com<br>To: first.last@yourschool.edu<br>Subject: Alverno College requests that you complete your LiveText registration                                                                                             |
| 2. Locate and open the email from <u>support@livetext.com</u> . You may have to search your Junk mail folder.         | Dear First Name Last Name:<br>You are receiving this email because Alverno College is prin order to access the system.<br>Please complete your registration here: https://www.                                                            |
| 3. Click the registration link in the email.                                                                          | If you have any questions please contact: <u>kathy.pinkowsky@alverno.edu</u> or <u>james.wend@alverno.edu</u><br>For more information on the benefits and features of LiveText please visit <u>https://www.livetext.com</u><br>Thank you, |
| Note: LiveText works well with<br>Mozilla Firefox or Google Chrome.<br>Using Internet Explorer is not<br>recommended. | Alverno College Tech Services                                                                                                    |

## Technology Services 414-382-6700 <u>helpdesk@alverno.edu</u>

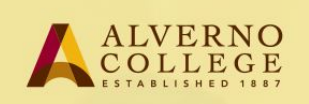

| 4. Your Key Code, Name and<br>email should be automatically<br>filled out.                                                                                                    | STEP 1 Choose Your Role                                                                                                    | Student      Faculty Member                         |
|----------------------------------------------------------------------------------------------------|----------------------------------------------------------------------------------------------------|-----------------------------------------------------|
| 5. Add your date of birth and personal email address                                                                                                    | STEP 2 Enter Key Code                                                                                                    | Enter your 18-digit key code                        |
| Note: Because you can continue<br>using LiveText after graduation,<br>your personal email address is<br>how you will be able to<br>communicate with LiveText after<br>graduation. | STEP 3   Enter Your Personal Information First Name    First Name    Aute of Birth    Image: Stress with the stress of the stress of the stress o | tion me School Email Address Personal Email Address |

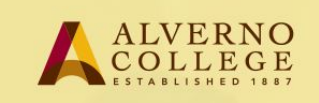

| 6.Enter your anticipated<br>graduation date                                                                | Anticipated Graduation Date                                                                                                    |
|----------------------------------------------------------------------------------------------------|----------------------------------------------------------------------------------------------------|
| password, and write it down.                                                                               |                                                                                                    |
| Note:LiveText will send your<br>username and password to both<br>your Alverno email and personal<br>email. | Create Your LiveText Account Create Username (Must contain at least 4 characters, case insensitive)                                                             |
| 8. Set password hints.<br>If you forget your username or<br>password:                                      | Choose a Password (Must be at least 6 of factors and contain two of these: uppercase letters, lowercase letters, and numerals)  Enter Password Confirm Password |
| 1-866-LiveText (1-866-548-3839)<br>support@livetext.com<br>Monday - Thursday 7:00am to                     | Security Question Answer (May not be same as hint. 1 character minimum, case insensitive) Hint (May not contain answer. Should allow you to remember answer)    |
| 9:00pm (CT)<br>Friday 7:00am to 6:00pm (CT)<br>Sunday 12:00pm to 9:00pm (CT)                               | I hereby verify that the above information that I have entered is correct and that I have read, understand fully, a gree to the <u>Terms of Service</u> .       |
| 9. Click the Register My<br>Membership Account button.                                                     | Register My Membership Account                                                                                                    |

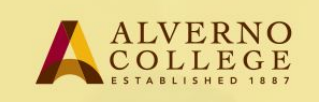

| 10. When you successfully<br>complete the registration<br>process, click the "Click to Login"<br>button at the bottom of the | Congratulations<br>You have successfully activated your LiveText membership account.                                                                                                    |
|----------------------------------------------------------------------------------------------------|----------------------------------------------------------------------------------------------------|
| Congratulations screen.                                                                                                    | Below is your account information summary.         Username:       javaughna         Password:       (click to reveal)         Membership Type:       student         Click to Login       or visit the homepage of www.livetext.com and click the Login button located at the top right. |